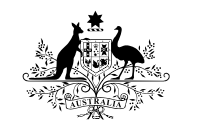

Australian Government

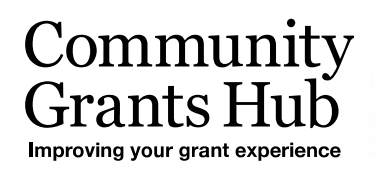

# Activating and Inactivating Staff in the Grant Recipient Portal

New fields in the Portal allowing Organisation Administrators to manage staff contacts.

## Activating and Inactivating staff

Administrators of the Portal can now activate and inactivate staff through the Portal.

## What does active and inactive staff mean?

Active staff are staff members who are listed on the Hub's system as a contact for an Organisation.

**Inactive staff** are staff members who are listed as a contact for an Organisation in the Hub's system but have an end date against their record as they are no longer a contact for an organisation.

## Inactivating a staff record

Click on the Organisation Profile tile and then select **Staff** in the menu on the left hand side of the screen. Find the staff member you wish to inactivate and click on the **View** button.

Note that the default view that you will be presented with is for Active Staff. Alternatively you can select the views of Inactive Staff and All Staff and apply the filter to present those list views.

Also note that all staff records will now display a Contact ID in various areas so you can identify the record to be kept and which can be inactivated if there is duplication of staff records against your organisation.

In the Staff area outlined above, the Contact ID is see by clicking on the arrow at the side of each staff record.

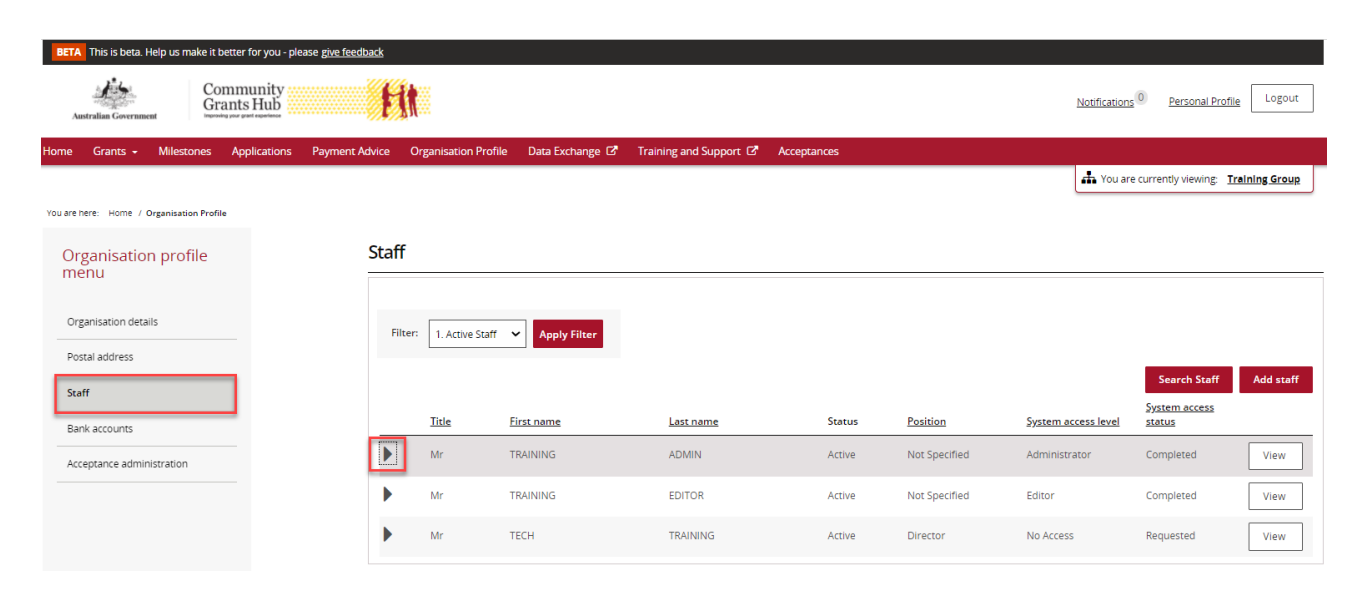

++++++

++++++

++++

++

+++++++

-

+++

+++

÷

++

+++

The unique Contact ID detail will show in the expanded details.

| BETA This is beta. Help us make it bette  | er for you - please | e give feedback |                                                                     |                      |                      |             |               |                     |                                |              |
|-------------------------------------------|---------------------|-----------------|---------------------------------------------------------------------|----------------------|----------------------|-------------|---------------|---------------------|--------------------------------|--------------|
| Australian Government                     | munity<br>ts Hub    | ŧ               | Í.                                                                  |                      |                      |             |               | Notification:       | 0 <u>Personal Profile</u>      | Logout       |
| Home Grants <del>-</del> Milestones A     | pplications F       | ayment Advice   | Organisation Profi                                                  | le 🛛 Data Exchange 🗗 | Training and Support | Acceptances |               |                     |                                |              |
|                                           |                     |                 |                                                                     |                      |                      |             |               | 📥 You an            | e currently viewing: <u>Tr</u> | aining Group |
| You are here: Home / Organisation Profile |                     |                 |                                                                     |                      |                      |             |               |                     |                                |              |
| Organisation profile<br>menu              |                     | Staf            | f                                                                   |                      |                      |             |               |                     |                                |              |
| Organisation details                      |                     | FI              | liter: 1. Active Staff                                              | ✓ Apply Filter       |                      |             |               |                     |                                |              |
| Postal address                            |                     |                 |                                                                     |                      |                      |             |               |                     | Search Staff                   | Add staff    |
| Staff                                     |                     |                 |                                                                     |                      |                      |             |               |                     | System access                  |              |
| Bank accounts                             |                     | _               | <u>Title</u>                                                        | <u>First name</u>    | <u>Last name</u>     | Status      | Position      | System access level | status                         |              |
| Acceptance administration                 |                     | •               | Mr                                                                  | TRAINING             | ADMIN                | Active      | Not Specified | Administrator       | Completed                      | View         |
|                                           |                     |                 | Staff details<br>Phone:<br>Email: training@ds<br>Contact ID: 4-5Y4P | s.gov.au<br>TY       |                      |             |               |                     |                                |              |
|                                           |                     | Þ               | Mr                                                                  | TRAINING             | EDITOR               | Active      | Not Specified | Editor              | Completed                      | View         |
|                                           |                     | Þ               | Mr                                                                  | TECH                 | TRAINING             | Active      | Director      | No Access           | Requested                      | View         |

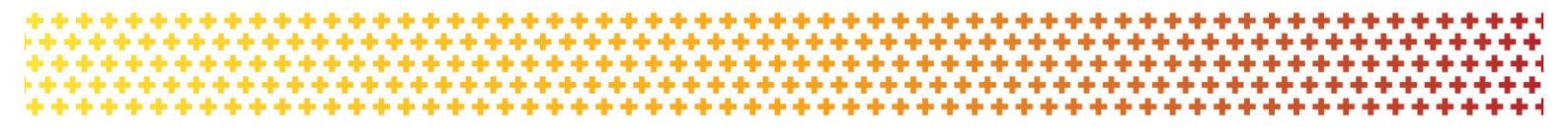

#### Find the staff member you wish to inactivate and click on the View button.

| BETA This is beta. Help us make it better for you - please | e give feedback  |                      |                 |                      |             |               |                     |                         |               |
|------------------------------------------------------------|------------------|----------------------|-----------------|----------------------|-------------|---------------|---------------------|-------------------------|---------------|
| Australian Government                                      | HI               |                      |                 |                      |             |               | Notifications       | 0 <u>Personal Profi</u> | ile Logout    |
| Home Grants - Milestones Applications F                    | Payment Advice C | Prganisation Profile | Data Exchange 🗹 | Training and Support | Acceptances |               | 55                  |                         |               |
|                                                            |                  |                      |                 |                      |             |               | 📥 You are           | e currently viewing: 1  | raining Group |
| You are here: Home / Organisation Profile                  |                  |                      |                 |                      |             |               |                     |                         |               |
| Organisation profile<br>menu                               | Staff            |                      |                 |                      |             |               |                     |                         |               |
| Organisation details                                       | Filter           | 1. Active Staff      | ← Apply Filter  |                      |             |               |                     |                         |               |
| Postal address                                             |                  |                      |                 |                      |             |               |                     | Search Staff            | Add staff     |
| Staff                                                      |                  |                      |                 |                      |             |               |                     | System access           |               |
| Bank accounts                                              |                  | <u>Title</u> E       | irst name       | <u>Last name</u>     | Status      | Position      | System access level | status                  |               |
| Acceptance administration                                  | •                | Mr T                 | RAINING         | ADMIN                | Active      | Not Specified | Administrator       | Completed               | View          |
|                                                            | •                | Mr T                 | RAINING         | EDITOR               | Active      | Not Specified | Editor              | Completed               | View          |

The staff details in the screen below will appear with three buttons: **Activate**, **Inactivate** and **Update**.

| Australian Government                      | EM                                                                |                                                                                                    | Notifications <sup>(0)</sup> Pr                                                              | ersonal Profile Logout   |
|--------------------------------------------|-------------------------------------------------------------------|----------------------------------------------------------------------------------------------------|----------------------------------------------------------------------------------------------|--------------------------|
| Home Grants - Milestones Applications Payn | ment Advice Organisation Profile Data Exchange 🗗 Training and Sup | port 12° Acceptances                                                                                    |                                                                                              |                          |
|                                            |                                                                   |                                                                                                    | A You are currently                                                                          | yviewing: Training Group |
| You are here: Home / Organisation Profile  |                                                                   |                                                                                                    |                                                                                              |                          |
| Organisation profile                       | Staff details                                                     |                                                                                                    |                                                                                              | * required               |
| inchu                                      | Staff details                                                     |                                                                                                    |                                                                                              |                          |
| Organisation details                       |                                                                   |                                                                                                    | Inactivate                                                                                   | Reactivate Update        |
| Postal address                             |                                                                   |                                                                                                    |                                                                                              |                          |
| Staff                                      | Title:<br>Mr                                                      | First name:<br>TRAINING                                                                                 | Last name:                                                                                   |                          |
| Bank accounts                              |                                                                   |                                                                                                    |                                                                                              |                          |
|                                            | Position:                                                         | Email:                                                                                                  | Phone:                                                                                       |                          |
| Acceptance administration                  | Not Specified                                                     | training@dss.gov.au                                                                                     |                                                                                              |                          |
|                                            | Status                                                            | Contact ID:                                                                                             |                                                                                              |                          |
|                                            | Active                                                            | 4-5Y4PJTY                                                                                               |                                                                                              |                          |
|                                            |                                                                   |                                                                                                    |                                                                                              |                          |
|                                            | System access                                                     |                                                                                                    |                                                                                              |                          |
|                                            |                                                                   |                                                                                                    |                                                                                              | Update                   |
|                                            | System access level:                                              | System access status:                                                                                   |                                                                                              |                          |
|                                            | Administrator                                                     | Completed                                                                                               |                                                                                              |                          |
|                                            |                                                                   |                                                                                                    |                                                                                              |                          |
|                                            | Contact for Grant Agreements                                      |                                                                                                    |                                                                                              |                          |
|                                            | If the Community Grants Hub needs to talk about a C               | rant Agreement with your organisation, they will contact staff who are assigned to that Grant Agre      | ement first. This staff member has been assigned as a contact for the following Grant Agreen | Add Grant Agreement      |
|                                            | This Staff member is not linked to any Grant Agreement.           |                                                                                                    |                                                                                              |                          |
|                                            | Contact for Grant Activities                                      |                                                                                                    |                                                                                              |                          |
|                                            | If the Community Grants Hub needs to talk about a C               | rant Activity with your organisation, they will contact staff who are assigned to that Grant Activity f | irst. This staff member has been assigned as a contact for the following Grant Activities:   | Add Grant Activity       |
|                                            | This Staff member is not linked to any Activities.                |                                                                                                    |                                                                                              |                          |
|                                            | Return to all staff                                               |                                                                                                    |                                                                                              |                          |

If a staff contact has been **Inactivated**, the **Update** button will be disabled. If the staff member is **Active**, the **Update** and the **Inactivate** buttons will be enabled.

To inactivate a staff member, click on the Inactivate tab. When the staff member is **Inactivated** the screen below will be displayed with the only option available to **Reactivate** the staff member.

| Staff details |                      | * require                    |
|---------------|----------------------|------------------------------|
| Staff details |                      |                              |
|               |                      | Inactivate Reactivate Update |
| Title:        | First name:          | Last name:                   |
| Miss          | NEWUSER3             | 003NEW                       |
| Position:     | Email:               | Phone:                       |
| Librarian     | 001newtest@gmail.com | 02 6277 8898                 |
| Status:       |                      |                              |
| Inactive      |                      |                              |
|               |                      |                              |

Administrators for the system cannot inactivate their own Staff record. Another Administrator will be required to do this.

If a Staff record is the Primary Contact attached to a current Agreement, Program Schedule or Activity then the staff contact record cannot be inactivated until another Primary Contact is assigned to the Agreement, Program Schedule or Activity.

If the Staff record is listed with an access status of 'requested' it cannot be inactivated and you will get the following error message:

"The Staff record cannot be inactivated at the moment as a system access request is already in progress for this staff member. Please try again later or contact the Helpdesk on 1800 020 283, option. 5".

## Activating a staff record

| BETA This is beta. Help us make it better for | r you - please <u>give feedback</u> | <i>//</i> //            |                   |                        |             |               |                     |                                       |               |
|-----------------------------------------------|-------------------------------------|-------------------------|-------------------|------------------------|-------------|---------------|---------------------|---------------------------------------|---------------|
| Australian Government                         | Hub                                 | 11                      |                   |                        |             |               | Notifications       | 0 Personal Profil                     | e Logout      |
| Home Grants - Milestones Applic               | cations Payment Advice              | Organisation Profile    | e Data Exchange 🗗 | Training and Support 🗗 | Acceptances |               | 85                  |                                       | 10            |
|                                               |                                     |                         |                   |                        |             |               | 📥 You are           | currently viewing: 1                  | raining Group |
| You are here: Home / Organisation Profile     |                                     |                         |                   |                        |             |               |                     |                                       |               |
| Organisation profile<br>menu                  | Sta                                 | ff                      |                   |                        |             |               |                     |                                       |               |
| Organisation details                          |                                     | Filter: 1. Active Staff | ← Apply Filter    |                        |             |               |                     |                                       |               |
| Postal address                                |                                     |                         |                   |                        |             |               |                     | Search Staff                          | Add staff     |
| Staff<br>Bank accounts                        | _                                   | Title                   | First name        | Last name              | Status      | Position      | System access level | <u>System access</u><br><u>status</u> |               |
| Acceptance administration                     | •                                   | Mr                      | TRAINING          | ADMIN                  | Active      | Not Specified | Administrator       | Completed                             | View          |
|                                               | •                                   | Mr                      | TRAINING          | EDITOR                 | Active      | Not Specified | Editor              | Completed                             | View          |
|                                               |                                     |                         |                   |                        |             |               |                     |                                       |               |

From the staff list click on the View button next to the staff member.

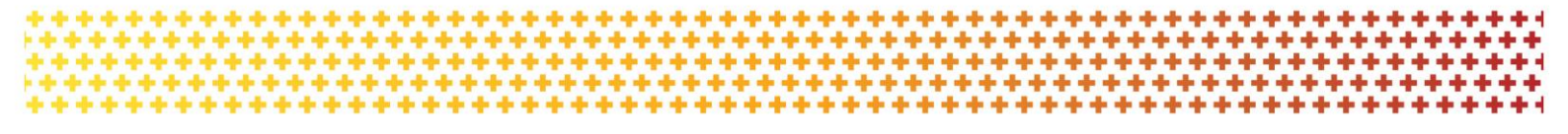

Their detail screen will appear and only the **Reactivate** button will be enabled.

#### Staff details

| staff details |                      |              |            |            | * requir | ed |
|---------------|----------------------|--------------|------------|------------|----------|----|
| Staff details |                      |              |            |            |          |    |
|               |                      |              | Inactivate | Reactivate | Update   |    |
| Title:        | First name:          | Last name:   |            |            |          |    |
| Miss          | NEWUSER3             | 003NEW       |            |            |          |    |
|               |                      |              |            |            |          |    |
| Position:     | Email:               | Phone:       |            |            |          |    |
| Librarian     | 001newtest@gmail.com | 02 6277 8898 |            |            |          |    |
|               |                      |              |            |            |          |    |
| Status:       |                      |              |            |            |          |    |
| Inactive      |                      |              |            |            |          |    |
|               |                      |              |            |            |          |    |

Click on the **Reactivate** button. This will make the Staff record an active contact for the Organisation.

Reactivating staff at this level does not re-establish any prior relationships to Agreements or Activities in the Portal.

### Need assistance

If you require assistance in using the Grant Recipient Portal contact the Grant Recipient Portal Helpdesk at GRP.Helpdesk@communitygrants.gov.au or on 1800 020 230 (option 5).